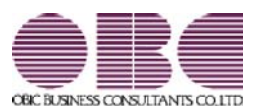

# 人事管理システム 人事奉行V ERP

## 機能アップガイド

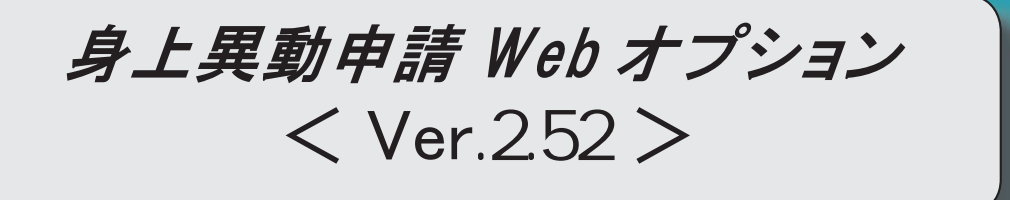

【家族異動】に居住者区分を追加

2

#### 【家族異動】に居住者区分を追加

[社員情報登録]メニューの[家族]ページの【家族情報】に、居住者区分が追加されました。それに伴い、 【家族異動】の配偶者、家族も居住者区分が追加されました。

扶養控除等(異動)申告書または配偶者特別控除申告書で「非居住者である親族」として提出された 扶養親族の場合は、「1:非居住者」を設定して申請してください。

居住者区分を使用する場合は、[導入処理]-[運用設定]-[Web運用設定]-[身上異動申請項目設定]メニューで 居住者区分の使用区分を「1:使用する」に設定してください。

| <      | 配  | 偶  | 者  | > |
|--------|----|----|----|---|
| $\leq$ | ЩC | 1両 | 18 | ~ |

|    | 身上異動申請書                |                   |        |  |  |  |
|----|------------------------|-------------------|--------|--|--|--|
| 申請 | 申請日 2016年 2月 4日        |                   |        |  |  |  |
| 所属 | 301                    | 営業部 東日本営業課        |        |  |  |  |
| 氏名 | 100000 山田 一朗           |                   |        |  |  |  |
| 【家 | 【家族異動】                 |                   |        |  |  |  |
| 50 | 記 記偶者の有無 〇記偶者なし ④記偶者あり |                   |        |  |  |  |
| 間  | 氏名                     | 洋子                |        |  |  |  |
| ~  | フリガナ                   | בלב               | 半角力タカナ |  |  |  |
|    | 性影响                    | 女性 🗸              | 女性 🗸   |  |  |  |
|    | 生年月日                   | 1964年 5月 3日       |        |  |  |  |
|    | 郵便番号                   | 〒 住所検索 例 123-4567 |        |  |  |  |
|    | 住所                     |                   |        |  |  |  |
|    | 職業                     | 専業主婦 🖌            |        |  |  |  |
|    | 勤務先等                   |                   |        |  |  |  |
|    | 居住者区分                  | 居住者 🗸             | 居住者 🗸  |  |  |  |
|    | 同居区分                   | 同居 ✓              | 同居 ~   |  |  |  |
|    | 扶養区分                   | 一般配偶 🗸            |        |  |  |  |
|    | 障害者区分                  | 対象外 ✔             |        |  |  |  |
|    | 健保扶養区分                 | 加入 🖌              | 加入 🗸   |  |  |  |
|    | 健保扶養加入日                | 年 月 日             |        |  |  |  |
|    | 健保扶養資格喪失日              |                   |        |  |  |  |
|    | 死亡年月日                  |                   |        |  |  |  |

#### く家族>

| 家                                            | 氏名                | 洋朗                                      |  |  |
|----------------------------------------------|-------------------|-----------------------------------------|--|--|
| 族                                            | フリガナ              | 上D7キ 半角カタカナ                             |  |  |
| 1                                            | 性别                | 男性 🗸                                    |  |  |
|                                              | 続柄                | 子 🗸                                     |  |  |
|                                              | 生年月日 1993年 6月 30日 |                                         |  |  |
|                                              | 郵便番号              | 〒 住所検索 例 123-4567                       |  |  |
|                                              | 住所                |                                         |  |  |
|                                              | 職業                | 学生 🗸                                    |  |  |
|                                              | 勤務先等              |                                         |  |  |
| 居住者区分         居住者            同居区分         同居 |                   | 居住者 🗸                                   |  |  |
|                                              |                   | 同居                                      |  |  |
|                                              | 扶養区分              | 一般扶養 🗸                                  |  |  |
|                                              | 障害者区分             | 対象外                                     |  |  |
| 健保扶養区分 加入 ✓<br>健保扶養加入日                       |                   | 加入 🗸                                    |  |  |
|                                              |                   | □ 〕 〕 〕 〕 □ □ □ □ □ □ □ □ □ □ □ □ □ □ □ |  |  |
|                                              | 健保扶養資格喪失日         |                                         |  |  |
|                                              | 死亡年月日             |                                         |  |  |

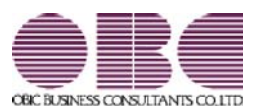

# 人事管理システム 人事奉行V ERP

### 機能アップガイド

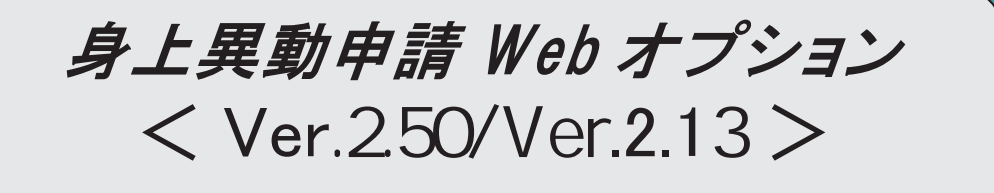

| 決裁済みの申請書を、申請者で絞り込みが可能 | 2 |
|-----------------------|---|
| 条件を設定して、決裁済み一覧を表示可能   | 2 |
| 身上異動申請書を一括で削除可能       | 2 |

〇決裁済みの申請書を、申請者で絞り込みが可能

決裁済みの申請書を、日付やワークフローだけでなく、申請者でも絞り込んで表示することができるように なりました。その場合は、以下の絞込条件画面が表示されます。

| ð                 | 絞込条件 Web ページ ダイアログ                                               |
|-------------------|------------------------------------------------------------------|
| 決裁日<br>申請日<br>申請者 | 単月日 ~ 年月日       単月日 ~ 年月日       利用者コード       利用者コード       利用者コード |
| ワークフロー            | ワークフローコード ワークフロー名 ・                                              |
|                   | 決裁済みの申請書を、申請者でも絞<br>♥込んで表示できます。                                  |

※上記に伴い、各処理における絞込条件画面の項目の配置が、日付から指定する配置に変更されました。

〇条件を設定して、決裁済み一覧を表示可能

申請日などの条件を設定して、決裁済み一覧を表示することができるようになりました。 決裁済み一覧を表示する前に条件設定画面を表示する場合は、『人事奉行』の[Web運用設定]メニューの[基本設定]ページで、決裁済み一覧に「1:一覧表示前に条件設定を表示する」を設定します。 その場合は、決裁済み一覧を表示する前に、以下の条件設定画面が開きます。

| 決設日    | 2015年 1月 1日~ 2015年 1月 13日 |  |
|--------|---------------------------|--|
| 申請日    | 2015年1月1日~ 2015年1月13日     |  |
| 申請者    | 利用者コード 利用者名               |  |
|        |                           |  |
|        | 182                       |  |
|        | 9-770-3-1 9-770-8         |  |
| ワークフロー |                           |  |
|        | 検索                        |  |

〇申請者の場合

| 日橋年    | 2015年 1月 1日~ 2015年 1月 13日 |
|--------|---------------------------|
|        | <u> 9-クプローコード</u> 9-クプロー名 |
| フークフロー |                           |
|        | 検索                        |

※決裁済み一覧が「0:一覧表示前に条件設定を表示しない」の場合は、今までと同様に決裁済み一覧が表示 されます。

〇身上異動申請書を一括で削除可能

決裁済みや申請中の身上異動申請書を、一括で削除できるようになりました。

ー括で削除する場合は、『人事奉行』の[随時処理]-[身上異動申請書一括削除]メニューで、削除対象日など を設定して削除します。

注意:削除した身上異動申請書は、参照できなくなります。

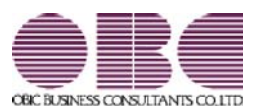

# 人事管理システム 人事奉行V ERP

### 機能アップガイド

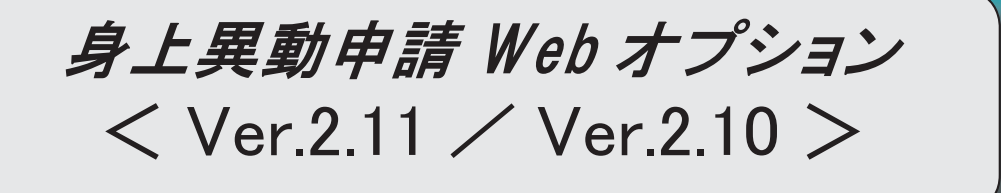

※ 
「マークは、おすすめする機能アップ内容や、注目していただきたい変更内容になります。

2

メニュー画面から、任意の操作手順書を参照可能

#### 〇メニュー画面から、任意の操作手順書を参照可能

メニュー画面から、任意に作成した操作手順書を参照できるようになりました。 これにより、社員が操作手順書を参照しながら、操作することができます。 操作手順書を設定する場合は、『人事奉行』の[Web運用設定]メニューの[基本設定]ページで手順書ファイル を指定し、表示名を入力します。

| 目行シリース                    |                          |                         |                              | yamada   ∰∧1872   ⊑<br>181 |
|---------------------------|--------------------------|-------------------------|------------------------------|----------------------------|
| ワークフロー<br>8月すべき申告480月ません。 | 人非管理<br>= 甲請处理<br>身上與動甲請 | = 羊猡处理<br>非225组<br>1914 | = 管理波科<br>11我—M              |                            |
|                           |                          | 手順書ファ<br>クリックす<br>操作できま | イルの表示名がま<br>「ると、内容を参照<br>∶す。 | 長示されます。<br>思しながら           |

注意:手順書ファイルはデータベースに登録されます。したがって、操作手順書の内容を変更した場合は、 以前と同じファイル名であっても、再度、『人事奉行』の[Web運用設定]メニューの[基本設定]ページ で手順書ファイルを指定しなおす必要があります。

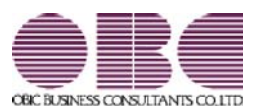

## <sup>人事管理システム</sup> 人事奉行V ERP 機能アップガイド

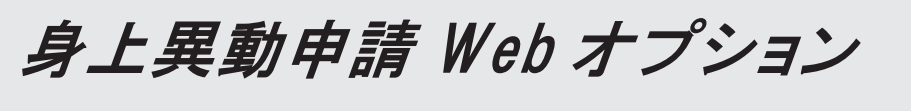

< Ver.2.04 ~ Ver.1.55 >

| 携帯電話またはメールアドレスの申請が可能   | 2 |
|------------------------|---|
| 下書き保存した申請書のワークフローを変更可能 | 2 |

〇携帯電話またはメールアドレスの申請が可能

[身上異動申請]メニューの【住所変更】に「携帯電話1」「携帯電話2」「e-Mail1」「e-Mail2」が 追加されました。これに伴い、身上異動申請書で、携帯電話またはメールアドレスを申請できるように なりました。

社員の携帯電話またはメールアドレスを管理している場合に、今までは、管理者が社員の携帯電話または メールアドレスに変更があるかを定期的に確認し、変更内容を『人事奉行V ERP』の[社員情報登録] メニューで登録する必要がありました。

この機能追加に伴い、携帯電話またはメールアドレスを変更した際に、社員が申請することにより 身上異動申請書で申請された変更内容を『人事奉行V ERP』の[社員情報登録]メニューに自動的に 反映できるようになりました。

|                                           |             | 身上異動申請書                                 |      |
|-------------------------------------------|-------------|-----------------------------------------|------|
| 申請日                                       | 2011年 3月17日 |                                         |      |
| 所属                                        | 301         | 営業部 東日本営業課                              |      |
| 氏名                                        | 100000      | 山田一朝                                    |      |
| 【住所                                       | 変更】         |                                         |      |
| 転居年月                                      | 月日          | 1991年 10月 1日                            |      |
| 住居区分                                      |             | 持家 ▼                                    |      |
| 国内外国                                      | 区分          | 国内 ▼                                    |      |
| 郵便番号                                      | 号           | 〒 162-0052 住所検索 例 123-4567              |      |
| 都道府嶋                                      | 県           | 東京都                                     |      |
| 市区町村                                      | 村           | 新宿区                                     |      |
| 番地                                        |             | 戸山2-13-8                                |      |
| マンション/ビル等 ロイヤルパークマンション805                 |             | ロイヤルパークマンション805                         |      |
| 住所力ナ トウキョウトシンジェククトヤマ2-13-8ロイヤルパークマンション805 |             | トウキョウトシンシュククトヤマ2-13-8日イヤルパークマンション805 半角 | カタカナ |
| 電話番号                                      | 号           | 03 - 4657 - 4654                        |      |
| FAX番号                                     | 导           | 03 - 4657 - 4655                        |      |
| 世帯主                                       |             | 山田一朗                                    |      |
| 関係(続                                      | ;柄)         | 本人 🔻                                    |      |
|                                           |             |                                         |      |
| 携帯電話                                      | 話1          | 090 - 0000 - 0000                       | 6    |
| 携帯電話                                      | 話2          |                                         |      |
| e-Mail1 LYamada@xxx.com                   |             |                                         |      |
| e-Mail2                                   |             |                                         |      |
|                                           |             |                                         |      |
|                                           |             |                                         |      |
|                                           |             |                                         |      |
|                                           |             | 前へ戻る 次へ進む                               |      |
|                                           |             |                                         |      |

〇下書き保存した申請書のワークフローを変更可能

各種申請書で、一度下書き保存した申請書のワークフローを変更することができるようになりました。 ※一度申請した後に、否認され戻ってきた申請書を再度下書き保存した場合は、ワークフローを変更できません。

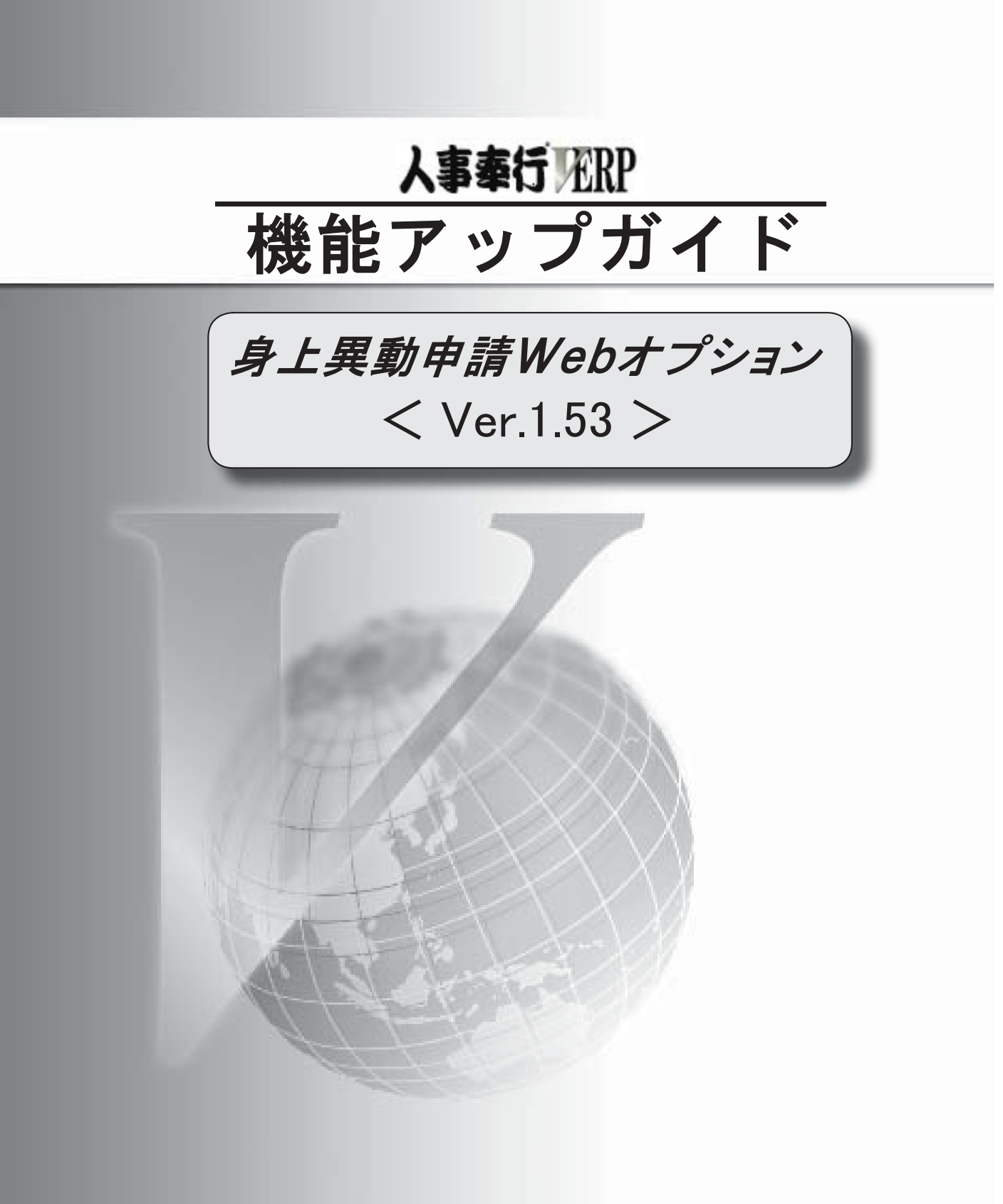

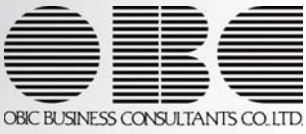

バージョン情報の表示

2

〇バージョン情報の表示

メニュー選択画面のバージョン情報のリンクから、バージョン情報が確認できるようになりました。

| 奉行シリース                         |                    |                                   | <b>yamada</b>   <u>個人設定</u>   <u>ログアウト</u>  |
|--------------------------------|--------------------|-----------------------------------|---------------------------------------------|
| 、事管理                           |                    |                                   |                                             |
| ワークフロー<br>● 処理すべき申請はありま<br>せん。 | 人事管理 ■ 申請处理 身上異動申請 | ■ 承認処理<br><u>承認処理</u><br>問題       |                                             |
|                                |                    |                                   | バージョン情報                                     |
|                                |                    |                                   |                                             |
|                                |                    | 🧧 バージョン情報 Web ページ ダイアログ           |                                             |
|                                |                    | Web # July 2                      |                                             |
|                                |                    | 身上異動申請Web for 人事奉行<br>♪           | バージョン 1.53 🔺                                |
|                                |                    |                                   | お使いのWebオプションの<br>バージョンが表示されます。              |
|                                |                    | © 1993-2009 OBIC BUSINESS CONSULT | rANTS CO., LTD. All rights reserved.<br>閉じる |

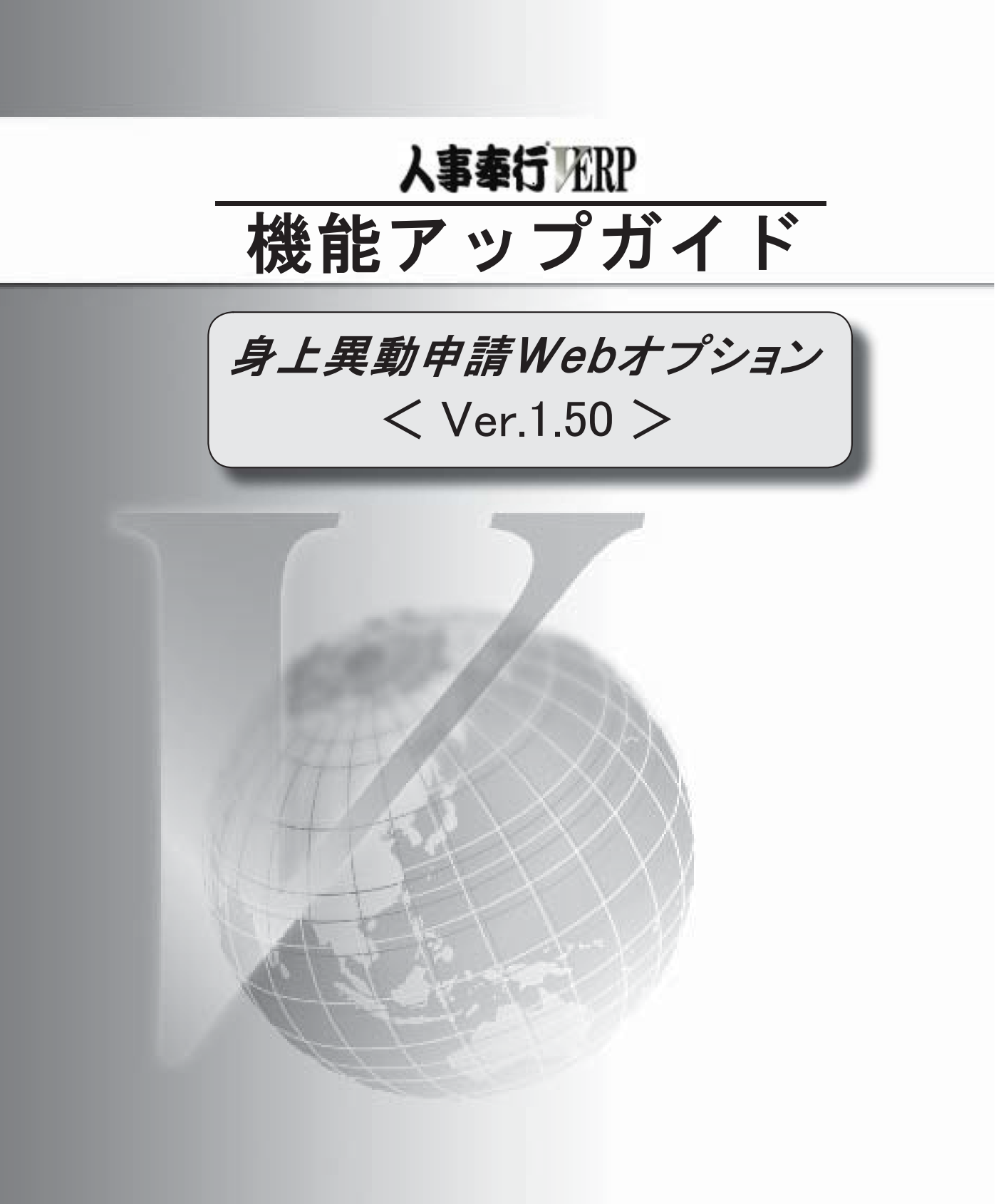

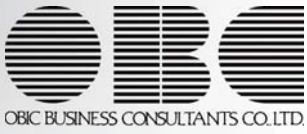

各種申請書で、申請者が入力した項目欄を緑色で表示するように変更

2

〇各種申請書で、申請者が入力した項目欄を緑色で表示するように変更

各種申請書で、申請者が入力した項目欄を緑色で表示するように変更されました。承認者はすぐに申請 された内容を確認できるため、承認時の負担を軽減することができます。

| 身上異動中語 |                          |                                       | 人事登録とっざへ戻る    |                        |
|--------|--------------------------|---------------------------------------|---------------|------------------------|
|        |                          |                                       | 会社会:ODC商業務式会社 |                        |
|        |                          |                                       |               |                        |
|        |                          |                                       | F 比定一個小問品     |                        |
|        |                          |                                       | 1             |                        |
|        |                          | 身上異動申請書                               |               |                        |
|        | #14.0 2009# 3.812B       |                                       |               |                        |
|        | /m.m. 301                | 医莱瑟 東日本医莱提                            |               |                        |
|        | (5.% 100005              | 第四 佳治                                 |               |                        |
|        | (注附末形)                   |                                       |               |                        |
|        | 11日年月日                   | 2003年3月15日                            |               |                        |
|        | 住地区间                     | 鉄管72/n2                               |               |                        |
|        | 國內特区任                    | 2017                                  |               |                        |
|        | 61(26 T                  | ¥ 162-0062                            |               |                        |
|        | <b>医</b> 进行曲             | ¥78                                   |               |                        |
|        | mann                     | 時間区.                                  |               |                        |
|        |                          | PULE-12-8                             |               |                        |
|        | CONTRACTOR B             | 14172-07-07-07-07-0808                |               |                        |
|        | THER                     | 15-4452-4454                          |               |                        |
|        | Taxes                    | 02-4457-4459                          |               |                        |
|        |                          | · · · · · · · · · · · · · · · · · · · |               |                        |
|        | ALC: US IN               | #人                                    |               |                        |
|        | Manufacture and and      |                                       |               | ョ詰 去 が 入 カ し た 佰 日 爛 が |
|        | ÷                        |                                       | T             | 「明白が八刀しに換口側が           |
|        | CANCER #1                |                                       | 4             | 3.4.ベキニャッキナ            |
|        |                          | 高田県地駅                                 | 市             | *巴で衣尓されまり。             |
|        | 11 E 11 12               | 0.45                                  |               |                        |
|        |                          |                                       |               |                        |
|        | 18 11(用)(三)(1            | 使用する                                  |               |                        |
|        | n names                  | <b>2</b> 8                            |               |                        |
|        | る。開始に開                   |                                       |               |                        |
|        | 1 4570,00                | 新藩駅                                   |               |                        |
|        | 4200                     |                                       |               |                        |
|        | 202                      | 6,800 H                               |               |                        |
|        | -                        |                                       |               |                        |
|        | There are a              |                                       |               |                        |
|        | LIPH 27-11-1             |                                       |               |                        |
|        | 定期者はビーファイル               | INS.                                  |               |                        |
|        | GREOR.                   | IRE at                                |               |                        |
|        | AND ADDRESS OF THE OWNER |                                       |               |                        |
|        | 開始目的構成者に                 | A MILLION AND                         |               |                        |
|        |                          |                                       |               |                        |
|        | -                        |                                       |               |                        |
|        |                          | 急増区分 熟想者 熟想日時 コメント                    |               |                        |
|        |                          | 2889/33/17                            |               |                        |
|        | 9-570                    | - 10142109                            |               |                        |
|        |                          |                                       |               |                        |
|        |                          | and we -n                             |               |                        |
|        |                          | 1                                     |               |                        |
|        | 0.00                     | a - Angla                             |               |                        |
|        |                          |                                       |               |                        |
|        |                          |                                       |               |                        |
|        |                          |                                       |               |                        |
|        |                          |                                       |               | •                      |

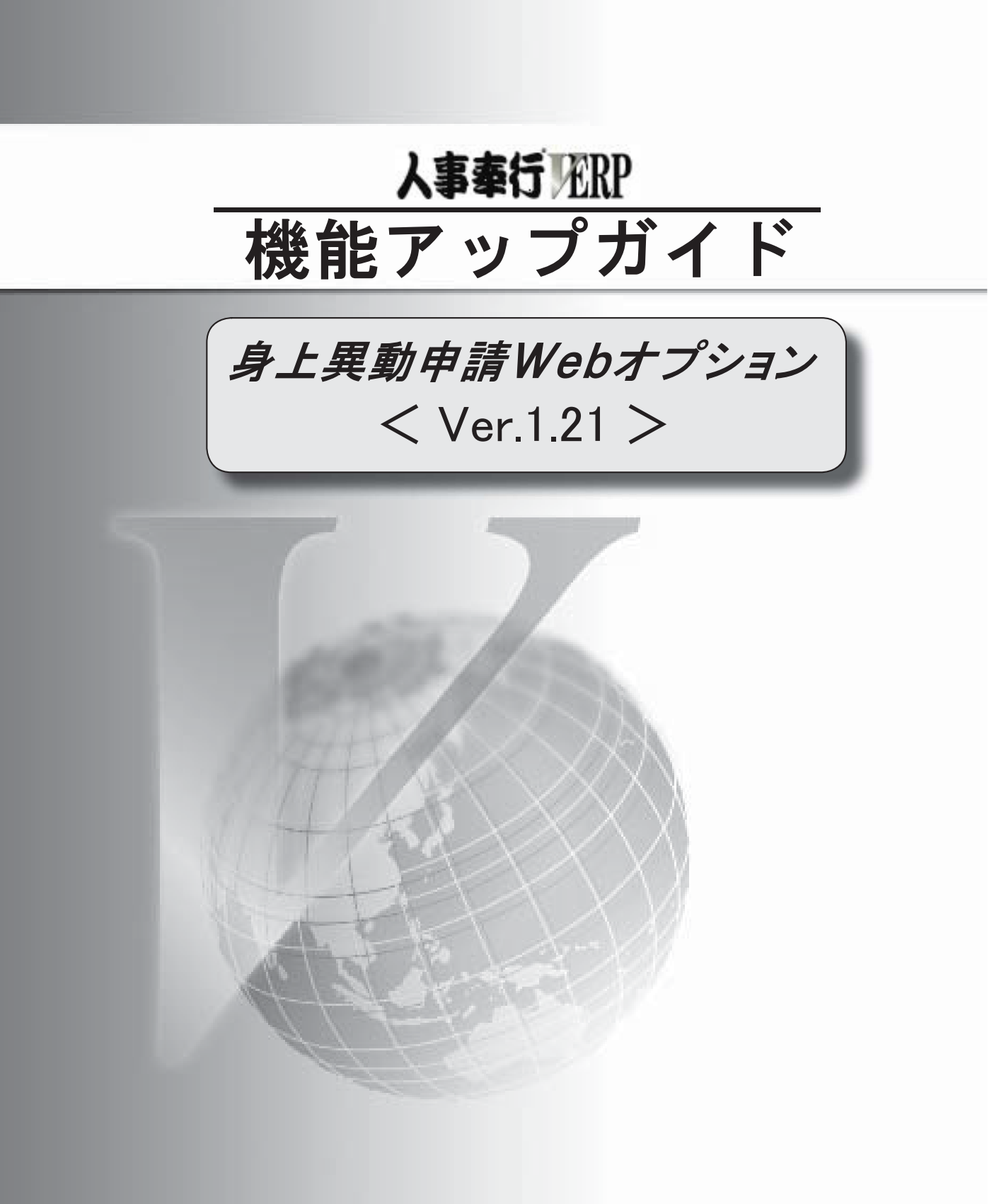

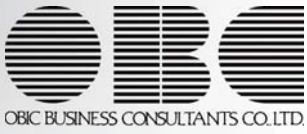

### 

[身上異動申請]メニューで「職場氏名」の表示に対応

### \_\_\_\_Ver. 1. 21 変更内容詳細

〇[身上異動申請]メニューで「職場氏名」の表示に対応

[人事管理]-[申請処理]-[身上異動申請]メニューの各申請書の氏名欄に表示する氏名を、社員の「氏名」と 「職場氏名」のどちらの情報で表示するかを選択できるようになりました。

※『人事奉行V ERP』の[導入処理]-[運用設定]-[Web運用設定]-[Web運用設定]メニューで設定します。